# Windows 7/10 Image Builder

Current Revision: V1.0.0.8

March 08, 2016

# History

| Version | Description                                                                                                  | Release Date |  |
|---------|----------------------------------------------------------------------------------------------------|--------------|--|
| 1.0.0.0 | First Release                                                                                                | 2015/01/26   |  |
| 1.0.0.1 | Modify Path issue, path save in registry, auto load last path and check file exist.                          | 2015/10/15   |  |
| 1.0.0.2 | Make eSW7 easy to use                                                                                        | 2015/10/23   |  |
| 1.0.0.3 | Update UI design                                                                                             | 2015/10/27   |  |
| 1.0.0.4 | Repackage Windows 7 x68 USB driver                                                                           | 2015/11/04   |  |
| 1.0.0.5 | 1. Auto choose USB driver for x86, x64                                                                       | 2015/11/09   |  |
|         | 2. Detect image index for choose                                                                             |              |  |
| 1.0.0.6 | 1. Change App font to Consolas instead of PMingLiU to fix the controls may overlap each other under some OS. | 2015/11/16   |  |
|         | 2. Resize button background images to make them not be display in the way of tiled                           |              |  |
|         | 3. Rearrange positions of all controls to prevent controls overlap each other with 125% & 150% text size     |              |  |
| 1.0.0.7 | Support to create Windows 10 installation USB 2016/02/26                                                     |              |  |
| 1.0.0.8 | Modify title to Windows 7/10 Image Builder 2016/03/08                                                        |              |  |

# Description

ECS Windows 7/10 Image Builder features with integrate Intel Skylake & Braswell USB 3.0 xHCI driver into Windows 7 image automatically to provide USB keyboard/mouse useable during installation. But also create a bootable Windows 10 installation USB Pen driver with FAT file format.

#### **System Requirement**

- Windows 7 or Windows 10 image from Microsoft
- Reserved over 15GB free space in OS installation Disk (for source file and swap)
- 4GB or larger USB Drive (file output)
- .Net Framework 3.5 is needed
- \* USB 3.0 driver source: Intel\_USB\_3.0\_xHC\_Driver\_Skylake\_MR2\_PV\_4.0.2.42
- \*\* USB Drive which is larger than 32GB will be format to 32GB FAT32 partition only.

### Usage

i. Execute 「Windows 7/10 Image Builder」

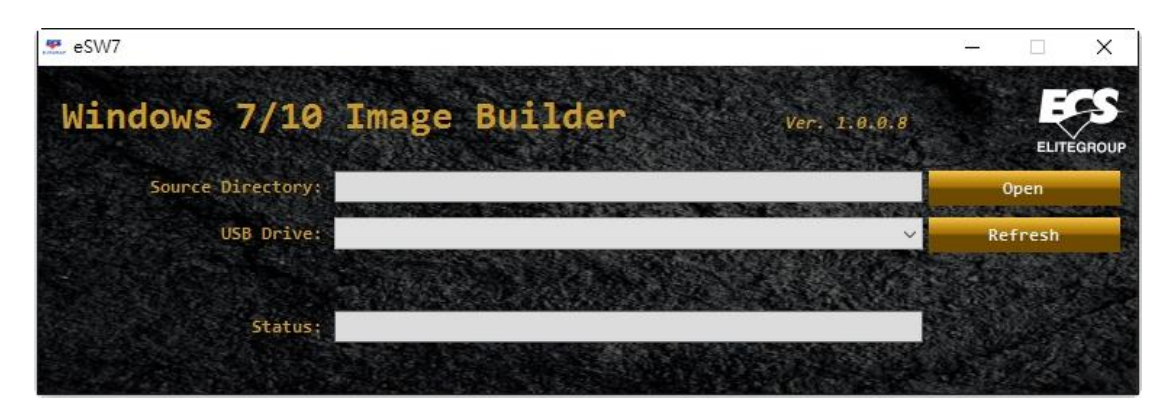

ii. Choose Windows 7/10 image source directory

| eSW7                                            |   |     |         | Х      |
|-------------------------------------------------|---|-----|---------|--------|
| Windows 7/10 Image Builder Ver. 1.0.0.          | 8 |     | ELIT    | EGROUP |
| Source Directory: K:\                           |   |     | Open    |        |
| USB Drive:                                      | ~ | Re  | efresh  |        |
|                                                 |   | Get | t Index |        |
| Status: Windows Product Version: 6.1.7601.17514 |   |     |         |        |
|                                                 |   |     |         |        |

iii. Choose USB drive which is larger than 4GB for Windows 7/10 files.

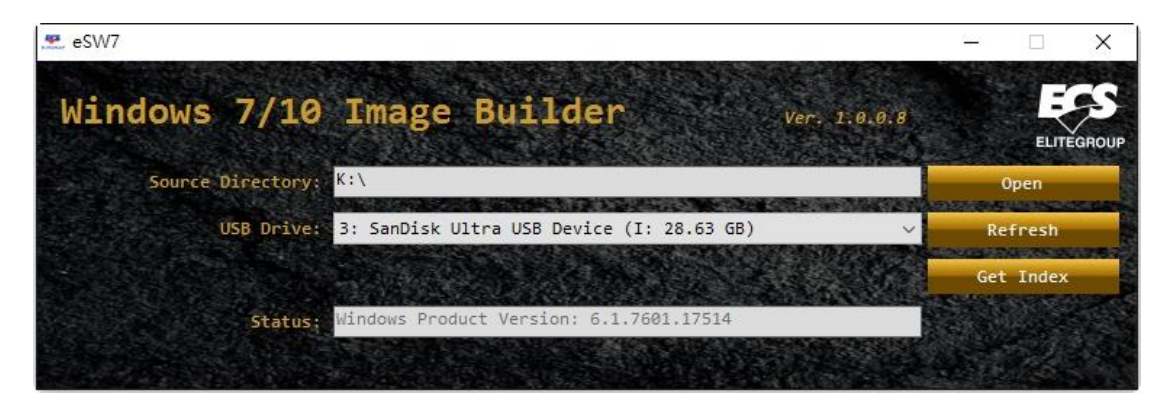

iv. Click "Get Index" and start preparing needed files

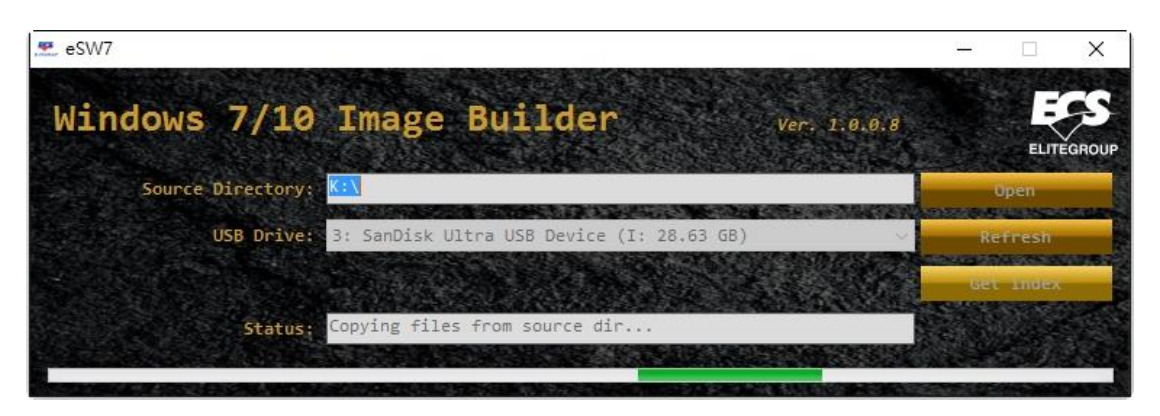

Expend time depends on the efficiency of hardware and the files on Windows image will be copied into C:\)

Do not shut down system during copying

v. Choose related image index depends on version of windows you install.

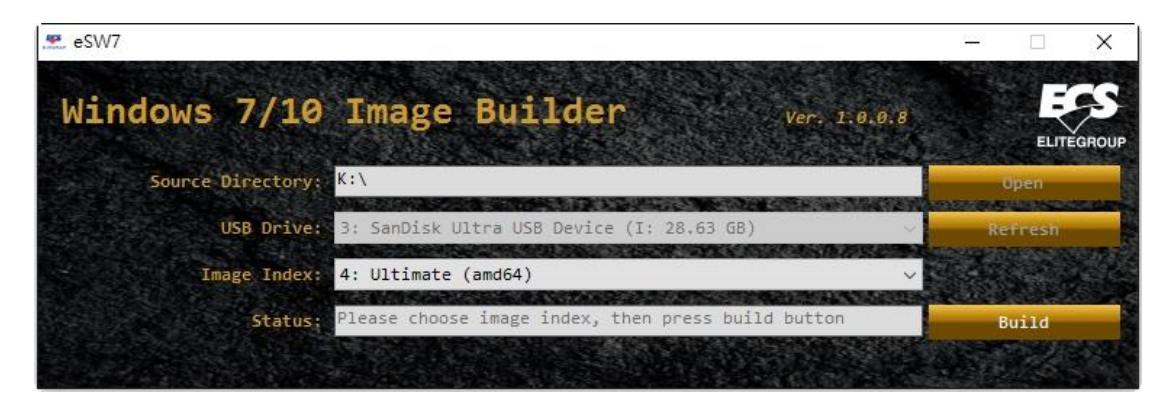

vi. Click "Build" and start to make a USB Drive

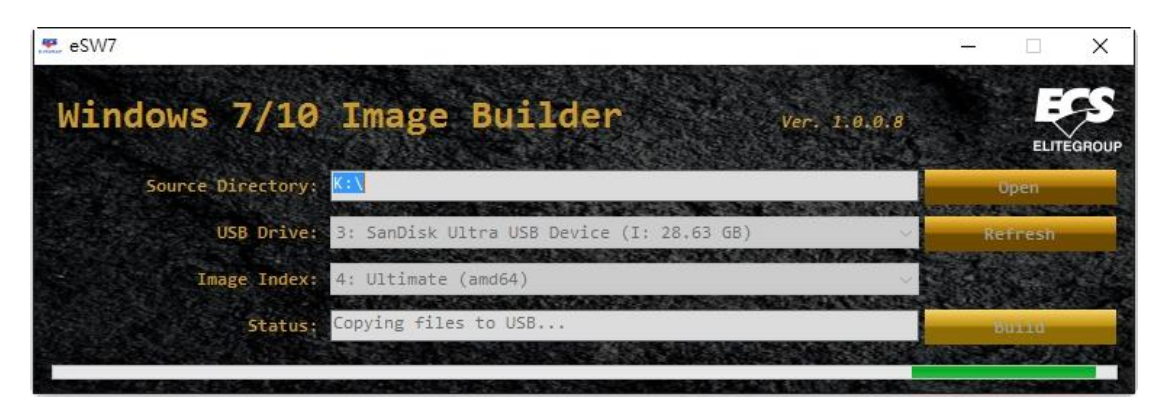

(Producing USB files for installing workable Windows 7/10)

#### vii. Finished

| eSW7              |                                           | – 🗆 X                 |
|-------------------|-------------------------------------------|-----------------------|
| Windows 7/10      | Image Builder ver. 1.0                    | LØ.8                  |
| Source Directory: | <u>K: \</u>                               | Open                  |
| USB Drive:        | 3: SanDisk Ultra USB Device (I: 28,63 GB) | Refresh               |
| Image Index:      | 4: Ultimate (amd64)                       |                       |
| Status:           | Finished !                                | Build                 |
|                   |                                           | and the second second |

imagex.exe in this system files is from Windows® Automated Installation Kit (AIK) The Windows® Automated Installation Kit (AIK) for Windows® 7

https://www.microsoft.com/zh-tw/download/details.aspx?id=5753

The Windows<sup>®</sup> Automated Installation Kit (AIK) Supplement for Windows<sup>®</sup> 7 SP1 <u>https://www.microsoft.com/zh-tw/download/details.aspx?id=5188</u>